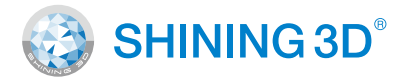

### For More Shining Ideas

### EinScan-SP Platinum Desktop 3D Scanner

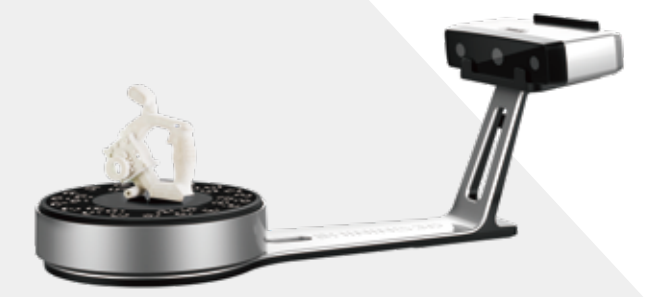

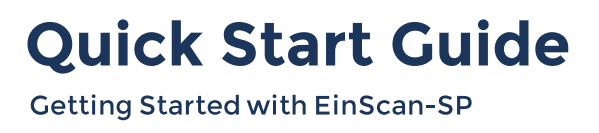

### Preparation

### **Unpacking Checklist**

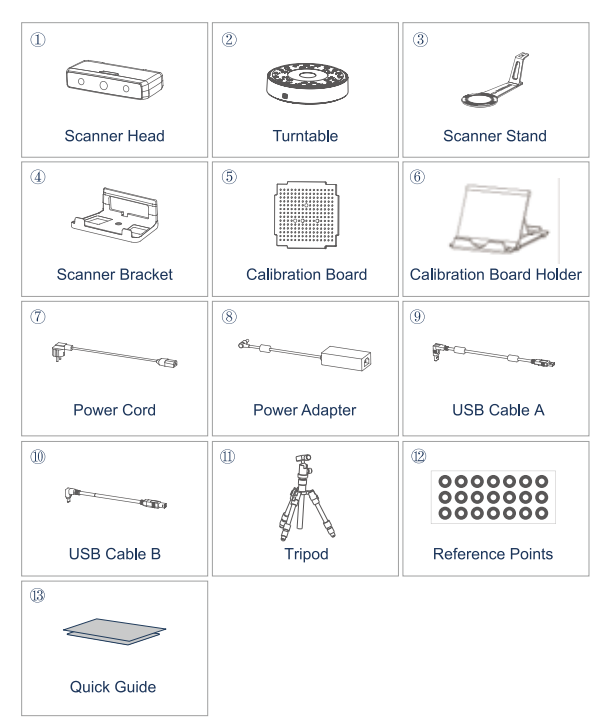

\*Please only use water to clean the calibration board, avoid touching any corrosive liquid.

### **PC Requirement**

Please prepare the PC with the following system requirement.

| Operating System: | Win 10/64bit                   |
|-------------------|--------------------------------|
| Port:             | at least One USB2.0 / 3.0 port |
| RAM:              | > 16 G                         |
| Graphic Card:     | NVDIA Series, GTX660 or better |
| Graphic Memory:   | > 2 G                          |
| CPU:              | i5 or higher                   |
|                   |                                |

# **Scanner Assembly**

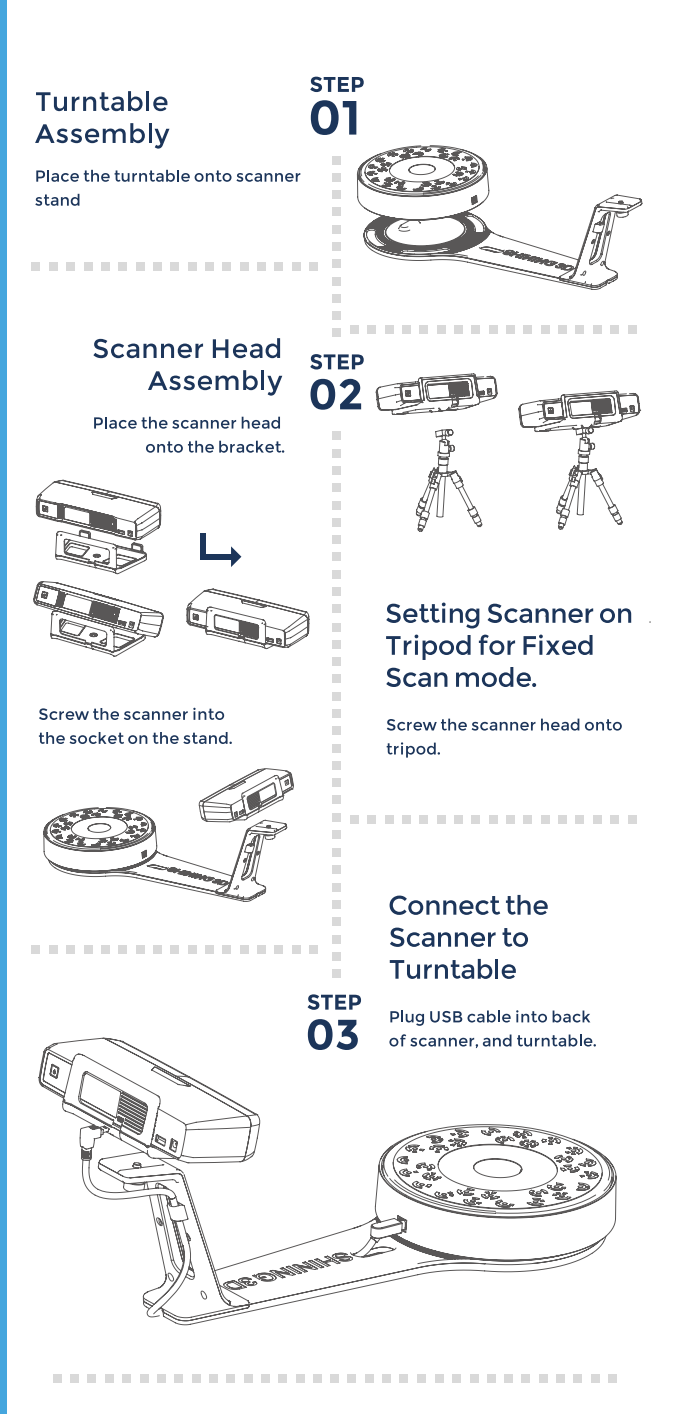

# **Scanner Assembly**

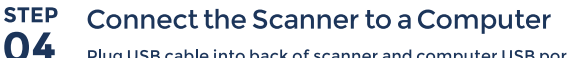

Plug USB cable into back of scanner and computer USB port.

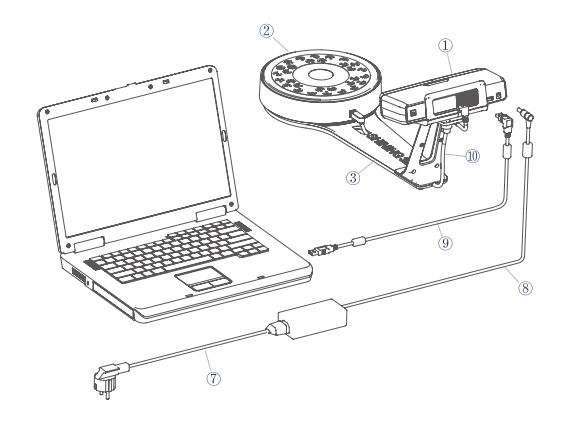

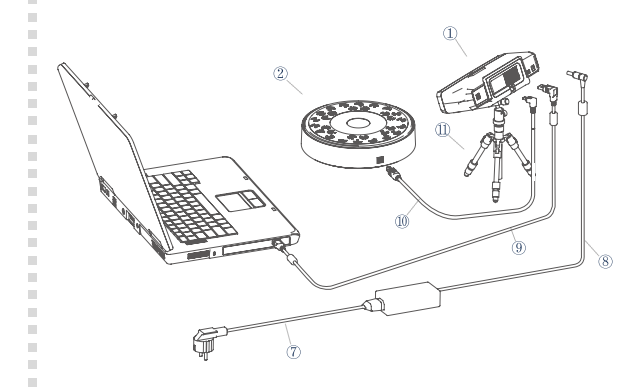

#### STEP **Connect the Power Supply** 05

Plug power cord into outlet and the back of scanner.

#### STEP Turn on/off 06 the Scanner

Hold on the touch switch for about one second to turn the scanner on.

Double-click on the touch switch and stay for one second each time to turn the scanner off.

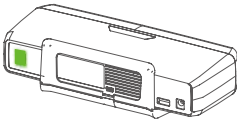

# **Software Installation**

STEP

Π

### Software Download

Download software and user manual from http://www.einscan.com/software-download

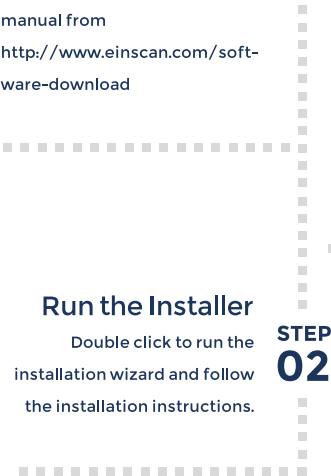

STEP

03

Download & Service

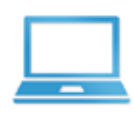

Software Download

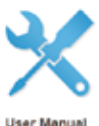

**Run the Installer** Double click to run the installation wizard and follow the installation instructions.

**Online Activation** 

### License Acquisition

. . . . . . . . . . . . . . . . . .

During installation, you need to obtain license file online to activate your scanner. Make sure the scanner has been connected well and vour computer is networking so as to detect your computer and validate your license.

If you fail to get license online, please contact your supplier or mail your scanner serial number (Sticker on the back of the scanner head) to einscan\_support@shining3d.com to get the license file. Save the license file to your desktop. Click "Local Activation" and browse the license file and "Import".

**Online Activation** 

**Local Activation** 

# Calibration

STEP

STEP

### Calibration Board **01** Assembly

. . . . . . . . . . . . . . . .

Insert calibration board onto the board holder.

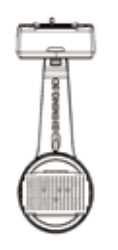

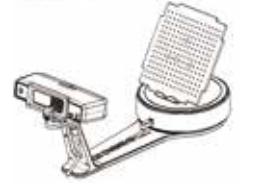

. . . . . . . . . . . . . . .

# (**)**)

### Calibration Board Placement

Place the calibration board on the center of the turntable facing the scanner.

. . . . . . . . . . . . . . . . .

# step **03**

### **Run the Calibration**

Open software, choose your scanner model of EinScan-SP and go to NEXT. Getting started with calibration button, following the on-screen instructions to turn the calibration board in 3 directions.

### **Calibration Tips**

- You should calibrate the scanner in the initial set-up, or IF YOU MOVE THE SCANNER OR TURNTABLE.
- When you find the scanned quality is not as good as initial set-up, you can recalibrate your scanner.
- Calibration needed when alignment mistake or failure frequently appear during the scanning.

# How to Get a Successful Scan

### What Can Be Scanned? 📳

### Great to Scan Under Auto Scan Mode

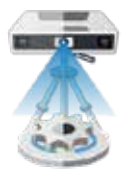

- Objects larger than 30\*30\*30 mm (1.2\*1.2\*1.2 in)
- Objects smaller than 250\*250\*250 mm (38\*38\*38 in)
  - Object weighing less than 5 kg (11 lbs)

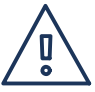

**Difficult to Scan** 

- Transparent objects like glass
- Shining or reflective objects like varnished metal parts
- Dark color object like black keyboard
- Fuzzy objects like hair
- Solution: Painting white powder on objects will improve the scan quality.

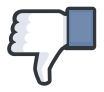

### Do NOT Suggest to Scan

- Moving objects
- Hollow pattern object like Eiffel Tower souvenirs
- Objects smaller than 30\*30\*30 mm (1.2\*1.2\*1.2 in)

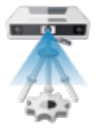

Note: If the size and weight of the object are out as mentioned above, please scan on tripod without turntable by Fixed Scan Mode.

# **Our Scan Process**

STEP

01

STEP

02

÷.

STEP

### **Build Project**

Click "New Project" button to start a new scan.

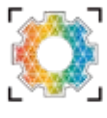

. . . . . . . . . . . . . . . . .

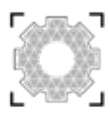

### **Place Object**

Make sure the object is stable during the scanning.

-----

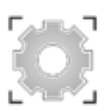

Bright

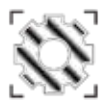

Bright & Dark

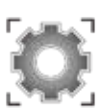

Dark or difficult to scan

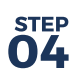

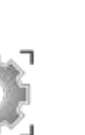

Medium

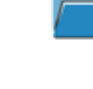

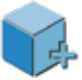

### **Texture Scan Option**

Choose texture scan if color texture is needed for scanning. Or, choose non-texture scan (Texture scan is taking little longer time, and white balance test should be done before texture scanning).

. . . . . . . . . . . . . . . . . .

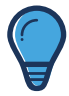

### **Adjust Brightness**

Choose the brightness setting according to your object surface condition. Too much red appears on the object shown in the window means over bright. Note: Please check the exposure instruction in user manual.

. . . . . . . . . . . . . . . . . .

### Scan

Click Scan button to start scanning.

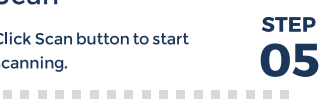

### **Our Scan Process**

#### **Edit Scan**

SHIFT+Left mouse: Select redundant data, the selected section will show as red. The tool bar on the top will allow you to do further edit.

### Complete the Scan in More Directions

-----

### Manual Alignment

If automatic alignment fail during scanning, you can use manual alignment. (Misalignment doesn't frequently happen. Please refer the detail of manual alignment in user manual)

. . . . . . . . . . . . . . . . . .

### Mesh

When the scan is completed, go mesh directly. Watertight or Unwatertight model can be selected due to your request.

### step 06 ț

÷.

÷.

STEP

07

STEP

08

STEP

#### Edit buttons:

| 1 Deselect          | <b>E</b> |
|---------------------|----------|
| 2 Revert            |          |
| 3 Delete            | 1        |
| 4 Undo              |          |
| 5 Show/Hide Stripes | ø        |
|                     |          |

Click to save data and exit the single-piece edition.

Sometimes, if one rotate can't give you a full scan, you can place the object in other directions to capture the missing faces. After edit, save the current scanned data, the current data will be aligned to the last scanned data automatically.

. . . . . . . . . . . . . . . . . .

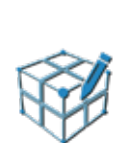

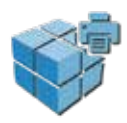

Watertight is closed model which can be printed directly. Unwatertight model is a non-closed model keeping the missing scanned area as it is, which is usually chosen for further design purpose in other program.

. . . . . . . . . . . . . . . . . .

step **10** 

Ξ.

Press the touch switch for I second twice to turn the scanner off.

### Save

Asc, stl, obj and ply are available.

. . . . . . . . . . . . . . . . . .

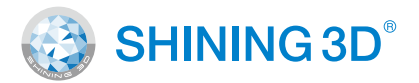

#### **Technical Support**

Register at support.shining3d.com for support or contact through:

Email: einscan\_support@shining3d.com Skype: einscan\_support

For more videos of the scanners, please follow our YouTube channel " SHINING 3D" .

#### **APAC Headquarters**

SHINING 3D Tech. Co., Ltd. Hangzhou, China P: +86-571-8299050 Email: sales@shining3d.com No. 1398, Xiangbin Road, Wenyan, Xiaoshan,Hangzhou, Zhejiang, China, 311258

#### **Americas Region**

SHINING 3D Technology Inc. San Francisco, United States P: +1415-259-4787 Email: sales@shining3d.com 1740 César Chávez St. Unit D. San Francisco, CA 94124

#### www.shining3d.com

#### EMEA Region

SHINING 3D Technology GmbH. Stuttgart, Germany P: +49-711-28444089 Email: sales@shining3d.com Breitwiesenstraße 28, 70565, Stuttgart, Germany

www.einscan.com